## Hitta din order

Du kan hitta en order på flera sätt:

- 1. Via order att hantera
  - 1. Här visas dina senast inkomna order
- 2. Via hantera mina order
  - 1. Här visas alla dina order i en samlad lista
- 3. Klicka på PO-numret för att öppna ordern

| Allmän information Förfrågningar Order Fakturering | Prestation B2B Interfaces                                                                                                    | ∆ ⊅         | 😝 Test T. 🔹                                               |
|----------------------------------------------------|----------------------------------------------------------------------------------------------------|-------------|-----------------------------------------------------------|
| Leverantörsportal                                  |                                                                                                    | Q Sök       |                                                           |
|                                                    | Order att hantera                                                                                                    |             |                                                           |
| omepage Documents                                  | PO #          Beställare      Status           Valuta      Beställt      Mottagen      Fakturerat      Framsteg     Försening          | Order       | Beställningsnamn 🖨 🗛                                      |
|                                                    | PO000017103 Brulin Simon     Väntar på     orderbekräftelse     SEK     25,500.00     Leverantör     -1     granskar     (tyst accept) |             | Copy of : Req. 2024-<br>09-24-Test TEST1-<br>APPLE AND CO |
|                                                    | ✓ PO000017102 Brulin Simon Väntar på orderbekräftelse SEK 20,500.00 Initieras; Avbryt order; -1 Leverantör granskar (tyst accept)      | <b>1</b> 20 | Req. 2024-09-24-Test<br>TEST1-APPLE AND 47<br>CO          |
|                                                    |                                                                                                    |             |                                                           |

| Allmän informatio | on För                  | frågningar                                       | Avtal                               | Produkt                                                                    | er Or                        | der Fal                       | kturerin           | ng Pro                    | estation |
|-------------------|-------------------------|--------------------------------------------------|-------------------------------------|----------------------------------------------------------------------------|------------------------------|-------------------------------|--------------------|---------------------------|----------|
| Leverantörs       | portal                  |                                                  |                                     |                                                                            | Ha                           | antera min<br>antera mas      | a order<br>slevera | nser                      |          |
|                   | < "D 1<br>Sökord        | A Hante                                          | era mina orde<br>م Sök R            | er<br>Iensa filter                                                         |                              |                               |                    |                           |          |
|                   | ID<br>PO0000171         | <ul> <li>Supplier Order F</li> <li>03</li> </ul> | Reference 🖨 Bi<br>Cop<br>09-<br>API | eställningsnamn<br>⇒<br>oy of : Req. 2024-<br>24-Test TEST1-<br>PLE AND CO | Beställare 🖨<br>Brulin Simon | Status \$                     | Valuta 🗢<br>SEK    | Beställt (i)<br>25,500.00 | Mottagen |
|                   | PO0000171<br>2 Resultat | 02                                               | Rec<br>TES<br>CO                    | 1. 2024-09-24-Test<br>ST1-APPLE AND                                        | Brulin Simon                 | Väntar på<br>orderbekräftelse | SEK                | 20,500.00                 |          |

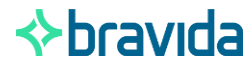

# Överblick order

När du öppnat ordern kan du se följande

- 1. Navigeringsmeny
- 2. Summering av order
- 3. Godsmärkning
- 4. Leveransadress
- 5. Arbetsordernummer
- 6. Artiklar
  - 1. Mer info kommer i senare slides
- 7. Summerat belopp

| 1 | <       | 5       | ☆   | P | O: PO0000                                     | 017109                         | - Copy                        | of : C           | reate Mar      | nual test order-Test TES      | T1-Test leverantö          | ·            |             |             |                         |                       | Q, Sök           | (                             | 8              | ?  |
|---|---------|---------|-----|---|-----------------------------------------------|--------------------------------|-------------------------------|------------------|----------------|-------------------------------|----------------------------|--------------|-------------|-------------|-------------------------|-----------------------|------------------|-------------------------------|----------------|----|
|   | j Inkör | osorder | *   |   | 2                                             |                                |                               |                  |                |                               | 🖬 Spara                    | Bekfräft     | ta A        | vbryt order |                         | Λ                     |                  |                               |                |    |
|   |         | rancer  |     | 4 | <                                             |                                |                               |                  |                |                               |                            |              |             |             |                         | + -                   |                  |                               |                | ٦. |
|   |         |         |     |   | Rubrik                                        |                                |                               |                  |                |                               |                            |              |             |             |                         | Leverera              | till             |                               |                |    |
|   | J Faktu | Iror    |     | L | Beställningsna                                | mn                             |                               |                  |                |                               |                            |              |             |             |                         | Bravida Säk           | erhet AB         |                               |                |    |
|   |         |         |     | L | Copy of : Cre                                 | eate Manua                     | al test or                    | ler-Test 1       | EST1-Test lev  | erantör 1                     |                            |              |             |             |                         | Mikrofonvä            | zen 28           |                               |                |    |
|   |         |         |     | L | Supplier Order                                | Reference                      |                               |                  |                |                               |                            |              |             |             |                         | 126 81 HAG<br>SVERIGE | JERSTEN          |                               |                |    |
|   |         |         |     | L |                                               |                                |                               |                  |                |                               |                            |              |             |             |                         |                       |                  |                               |                | 4  |
|   |         |         |     | l | Organisation<br>S3_4731 - Sä                  | kerhet Sthl                    | m Service                     |                  |                |                               |                            |              |             |             |                         |                       |                  |                               |                | Ŀ  |
|   |         |         |     | L |                                               |                                |                               |                  |                |                               |                            |              |             |             |                         |                       |                  |                               |                |    |
|   |         |         |     |   | Bravida Sale                                  | arbet AP                       |                               |                  |                |                               |                            |              |             |             |                         |                       |                  |                               |                |    |
|   |         |         |     |   | CI N number                                   | et AD                          |                               |                  |                |                               |                            |              |             |             |                         | Leverans              | och betalning    | g                             |                |    |
|   |         |         |     |   | 7381030114                                    | 4428                           |                               |                  |                |                               |                            |              |             |             |                         | Incotores             |                  |                               |                | 1  |
|   |         |         |     |   | Orderdatum                                    |                                |                               |                  |                |                               |                            |              |             |             |                         | moterms               |                  |                               |                | 1  |
|   |         |         |     | L | 9/24/2024                                     |                                |                               |                  |                |                               |                            |              |             |             |                         | 5                     | ats              |                               |                | 1  |
|   |         |         |     | L | Beställare                                    |                                |                               |                  |                |                               |                            |              |             |             |                         |                       | 015              |                               |                | 1  |
|   |         |         |     | L | Brulin Simor                                  | 1                              |                               |                  |                |                               |                            |              |             |             |                         | Arbetsorder           |                  |                               |                | 1  |
|   |         |         |     | L | Leverantörsko                                 | ntakt                          |                               |                  |                |                               |                            |              |             |             |                         | 4731238               | 0062 - Stockholn | n Exergi _ Stockholm Exergi   |                |    |
|   |         |         |     | L | TEST Test                                     |                                |                               |                  |                |                               |                            |              |             |             |                         |                       |                  |                               |                |    |
|   |         |         |     |   | Valuta                                        |                                |                               |                  |                |                               |                            |              |             |             |                         |                       |                  |                               |                |    |
|   |         |         | 2   |   | CEV                                           |                                |                               |                  |                |                               |                            |              |             |             |                         |                       |                  |                               |                |    |
|   |         |         | U D |   | Godsmärkning                                  |                                |                               |                  |                |                               |                            |              |             |             |                         |                       |                  |                               |                |    |
|   |         |         |     | 1 | Byggnad 3, e                                  | entré C                        |                               |                  |                |                               |                            |              |             |             |                         |                       |                  |                               |                |    |
|   |         |         |     |   |                                               |                                |                               |                  |                |                               |                            |              |             |             | 10                      |                       |                  |                               |                |    |
|   |         |         |     |   |                                               |                                |                               |                  |                |                               |                            |              |             |             |                         |                       |                  |                               |                |    |
|   |         |         |     |   | <ul> <li>Artikla</li> </ul>                   | r - levera                     | antörer                       | s försla         | g              |                               |                            |              |             |             |                         |                       |                  |                               |                | 1  |
|   |         |         | 6   |   |                                               |                                |                               |                  |                |                               |                            |              |             |             |                         |                       |                  |                               |                |    |
|   |         |         |     | 1 | Expo                                          | rtera till E                   | ccel                          | •                | ۶ Klicka eller | dra för att lägga till en fil |                            |              |             |             |                         |                       |                  |                               |                | L  |
|   |         |         |     |   | Dupl                                          | icera                          |                               | # \$             | Artikelnr \$   | Substitute Item Description   | Beställd kvantitet \$\op\$ | Bekräftad kv | vantitet* 💲 | Enhet \$    | Order leveransdatum \\$ | Bekräftat lev         | veransdatum* 👙   | Offererat enhetspris $	arrow$ | Bekräftat enhe | et |
|   |         |         |     |   | A 11                                          | ji -                           |                               | 18724-<br>3      | C3421          | Artikel C                     | 200.00                     |              | 200.00      | st          | 9/25/2024               |                       | 9/25/2024        | 25.00                         |                |    |
|   |         |         |     |   | / U                                           | P                              |                               | 18724-<br>2      | 4566           | Artikel B                     | 5.00                       |              | 5.00        | st          | 9/25/2024               | #                     | 9/25/2024        | 500.00                        |                |    |
|   |         |         |     |   | / U                                           | B                              |                               | 18724-<br>1      | 1234           | Artikel A                     | 12.00                      |              | 12.00       | st          | 9/25/2024               | #                     | 9/25/2024        | 1,500.00                      |                |    |
|   |         |         | 7   | 1 | Belopp (exkl.<br>Sweden (VAT<br>Belopp (inkl. | moms) :<br>[ 25%) :<br>moms) : | 25,500,<br>6,375.0<br>31,875. | 00 SEK<br>00 SEK | ]              |                               |                            |              |             |             |                         |                       |                  |                               |                |    |

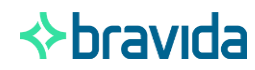

### Skicka ordersvar – Del 1

För att skicka in ordersvar behöver du genomföra följande

- 1. Fyll i supplier order reference (kommer översättas)
- 2. Besvara artikelraderna se nästa sida
- 3. Bekräfta

|   | PO: PO000017109 - Co         | opy of : Create                 | Manual test order-Test TEST           | 1-Test leverantör     |                        |             |                        | [                                        | Q, Sök                             | 8            |
|---|------------------------------|---------------------------------|---------------------------------------|-----------------------|------------------------|-------------|------------------------|------------------------------------------|------------------------------------|--------------|
| * |                              |                                 |                                       | 🖬 Spara               | Bekfräfta A            | vbryt order |                        |                                          |                                    |              |
|   | Rubrik                       |                                 |                                       |                       |                        |             |                        | Leverera till                            |                                    |              |
|   |                              |                                 |                                       |                       |                        |             |                        |                                          |                                    |              |
|   | Bestallningsnamn             | order-Test TEST1-T              | est leverantör 1                      |                       |                        |             |                        | Mikrofonvägen 28                         |                                    |              |
|   | Supplier Order Reference     | order lest rest rest r          |                                       |                       |                        |             |                        | 126 81 HÄGERSTEN                         | 4                                  |              |
|   |                              |                                 |                                       |                       |                        |             |                        | SVENIGE                                  |                                    |              |
|   |                              |                                 |                                       |                       |                        |             |                        |                                          |                                    |              |
|   | S3_4731 - Säkerhet Sthlm Sen | vice                            |                                       |                       |                        |             |                        |                                          |                                    |              |
|   | Legalt bolag                 |                                 |                                       |                       |                        |             |                        |                                          |                                    |              |
|   | Bravida Säkerhet AB          |                                 |                                       |                       |                        |             |                        |                                          |                                    |              |
|   | GLN number                   |                                 |                                       |                       |                        |             |                        | Leverans och be                          | etalning                           |              |
|   | 7381030114428                |                                 |                                       |                       |                        |             |                        | Incoterms                                |                                    |              |
|   | Orderdatum                   |                                 |                                       |                       |                        |             |                        |                                          |                                    |              |
|   | 9/24/2024                    |                                 |                                       |                       |                        |             |                        | Incoterm-plats                           |                                    |              |
|   | Beställare                   |                                 |                                       |                       |                        |             |                        |                                          |                                    |              |
|   | Brulin Simon                 |                                 |                                       |                       |                        |             |                        | Arbetsorder                              | taalihala Furni - Staalihala Furni |              |
|   | Leverantörskontakt           |                                 |                                       |                       |                        |             |                        | 4731230002 - 3                           | tocknoin Exergi _ stocknoin Exergi |              |
|   | Voluta                       |                                 |                                       |                       |                        |             |                        |                                          |                                    |              |
|   | SEK                          |                                 |                                       |                       |                        |             |                        |                                          |                                    |              |
|   | Godsmärkning                 |                                 |                                       |                       |                        |             |                        |                                          |                                    |              |
|   | Byggnad 3, entré C           |                                 |                                       |                       |                        |             |                        |                                          |                                    |              |
|   | Artiklar - leverantör        | rens förslag<br>© Ø Klick:      | a eller dra för att lägga till en fil |                       |                        |             | B                      |                                          |                                    |              |
|   |                              |                                 | elnr    Substitute Item Description   | Beställd kvantitet \$ | Bekräftad kvantitet* 👙 | Enhet \$    | Order leveransdatum ≑  | Bekräftat leveransda                     | tum*      Offererat enhetspris     | Bekräftat er |
|   | Duplicera                    | # 💠 Artike                      |                                       |                       |                        |             |                        |                                          |                                    |              |
|   | Duplicera                    | # \$ Artike                     | Artikel C                             | 200.00                | 200.00                 | st          | 9/25/2024              | · 9/25/                                  | /2024 25.00                        |              |
|   | Duplicera                    | # \$ Artike<br>18724-<br>2 4566 | Artikel C<br>Artikel B                | 200.00                | 200.00                 | st<br>st    | 9/25/2024<br>9/25/2024 | <ul> <li>9/25/</li> <li>9/25/</li> </ul> | /2024 25.00<br>/2024 500.00        |              |

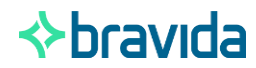

### Skicka ordersvar – Del 2

Gå igenom rad för rad och säkerställ att raderna är enligt förväntat, korrigera fälten om de skiljer sig från det beställda.

- Beställt artikelnummer (*ej redigerbar*) 1.
- Artikelbeskrivning 2.
- 3. Bekräftad kvantitet
- Bekräftat leveransdatum 4.
- 5. Bekräftat enhetspris
- Kommentar fyll i vid behov 6.
- 7. Ersättningsartikel –
  - Fyll i nytt artikelnummer om ni ersatt en artikel 1.

#### 8. Enhet

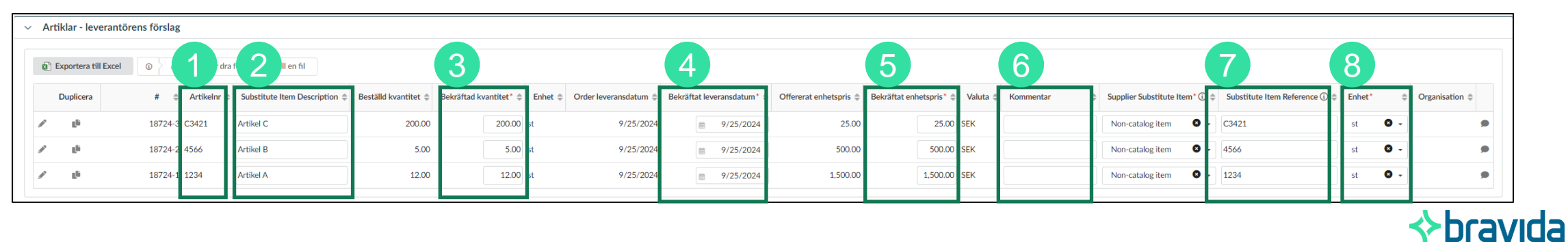

9

### Skicka ordersvar – Del 3

När du gått igenom och eventuellt korrigerat artikelraderna så är det dags att skicka in ordersvaret.

1. Klicka på bekräfta

| PO: PO000017109 - Copy of : Create Manual test order-Test       | TEST1-Test lev 7 ir    |
|-----------------------------------------------------------------|------------------------|
|                                                                 | Bekfräfta Avbryt order |
| Rubrik                                                          |                        |
| Beställningsnamn                                                |                        |
| Copy of : Create Manual test order-Test TEST1-Test leverantör 1 |                        |
| Supplier Order Reference                                        |                        |
| 1234                                                            |                        |

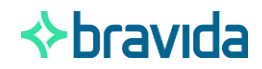

### Skicka följesedel – Del 1

När du har bekräftat ordern och har skickat iväg varorna till Bravida ska du skapa en följesedel.

- 1. Skapa en följesedel genom att klicka på "skapa ett avancerat fraktbrev"
- 2. Fyll i referensen
- 3. Ange leveransdatum
- 4. Skriv ev kommentar och klicka på skicka in (fel översatt, ska stå spara, åtgärdas inom kort)

| PO: PO000017109 - Copy o                                                               | of : Create Manual test order-Test T    | EST1-Test lever   | ·                                |                     |
|----------------------------------------------------------------------------------------|-----------------------------------------|-------------------|----------------------------------|---------------------|
|                                                                                        | 🖬 Spara                                 | Ny kreditnotering | Skapa ett avancerat fraktbrev    | Skapa faktura       |
| Aktiviteten Orderbekräftelse mo<br>Validerades framgångsrikt                           | ottagen har validerats automatiskt      | 4                 |                                  |                     |
| Rubi < "ා ☆ Godsr                                                                      | nottag / avancerade leveransaviseringar |                   |                                  | Lev                 |
| Bestă<br>Co                                                                            |                                         | Skicka in Sk      | icka in och Stäng 🔷 🖘 Visa order | Brav<br>Mikr<br>126 |
| Super Namn<br>Leverans av 9/24/2024                                                    | 3 tus                                   |                   |                                  | SVE                 |
| Referensnotering                                                                       | Leveransdatum                           |                   |                                  |                     |
| PO000017109 - Copy of<br>: Create Manual test<br>order-Test TEST1-Test<br>leverantör 1 | Avtar/ Leveransianik                    |                   |                                  |                     |
| Projekt                                                                                |                                         |                   |                                  |                     |
| Arbetsorder                                                                            | Arbetsorderansvarig                     |                   |                                  |                     |
| Godsmottagare                                                                          | Goods receiver's cell phone             |                   |                                  |                     |
| Märkning rad                                                                           |                                         |                   |                                  |                     |
|                                                                                        | li.                                     |                   |                                  |                     |
| Kommentar                                                                              |                                         |                   |                                  |                     |
| Kommentar                                                                              | ß                                       |                   |                                  |                     |
| 💿 🍦 🖉 Klicka eller dra för at                                                          | t lägga till filer Spara                |                   |                                  |                     |
|                                                                                        |                                         |                   |                                  |                     |

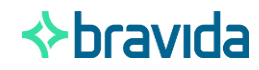

### Skicka följesedel – Del 2

När du har bekräftat ordern och har skickat iväg varorna till Bravida ska du skapa en följesedel.

- 1. Skapa en följesedel genom att klicka på "skapa ett avancerat fraktbrev"
- 2. Fyll i referensen
- 3. <u>Del-leverans</u>: Om endast en del av ordern skickas i första leveransen kan ni markera raderna och ta bort de som inte skickas i denna leveransen. När du har markerat raderna kommer ta bort knappen aktiveras. (optional)
- 4. När du är klar klickar du på skicka in eller skicka in och stäng

| Validerades framgångsrikt                                                                                                    |                                            |                                                   |                                                         |                                               |                                                   |                        |                                                                                                    |                                      |                                     |                                         |               |                                 |
|----------------------------------------------------------------------------------------------------|--------------------------------------------|---------------------------------------------------|---------------------------------------------------------|-----------------------------------------------|---------------------------------------------------|------------------------|----------------------------------------------------------------------------------------------------|--------------------------------------|-------------------------------------|-----------------------------------------|---------------|---------------------------------|
|                                                                                                    |                                            | Chatta                                            |                                                         |                                               |                                                   |                        |                                                                                                    |                                      |                                     |                                         |               |                                 |
| Leverans av 9/24/2024                                                                                                    |                                            | Fi                                                | s<br>mottaget                                           |                                               |                                                   |                        |                                                                                                    |                                      |                                     |                                         |               |                                 |
| foronenotoring                                                                                                    |                                            |                                                   | ancdatum                                                |                                               |                                                   |                        |                                                                                                    |                                      |                                     |                                         |               |                                 |
| 1234                                                                                                    |                                            | ± 9/                                              | /24/2024                                                |                                               |                                                   |                        |                                                                                                    |                                      |                                     |                                         |               |                                 |
| nk Order - Leverans                                                                                                    |                                            | Avtal                                             | / Leveransl                                             | änk                                           |                                                   |                        |                                                                                                    |                                      |                                     |                                         |               |                                 |
| 0000017109 - Copy of : Create Manual te<br>EST1-Test leverantör 1                                                                                                    | st order-Test                              |                                                   |                                                         |                                               |                                                   |                        |                                                                                                    |                                      |                                     |                                         |               |                                 |
| ojekt                                                                                                    |                                            |                                                   |                                                         |                                               |                                                   |                        |                                                                                                    |                                      |                                     |                                         |               |                                 |
| 7312572 - P3 Stockholm Exergi AB Avtal 2                                                                                                    | 022                                        |                                                   |                                                         |                                               |                                                   |                        |                                                                                                    |                                      |                                     |                                         |               |                                 |
| betsorder<br>7312380062 - Stockholm Exergi _ Stockho                                                                                                    | lm Exergi                                  | Arbet<br>JAN                                      | tsorderansv<br>SSON Mats                                | arig                                          |                                                   |                        |                                                                                                    |                                      |                                     |                                         |               |                                 |
|                                                                                                    |                                            |                                                   |                                                         |                                               |                                                   |                        |                                                                                                    |                                      |                                     |                                         |               |                                 |
| odsmottagare                                                                                                    |                                            | Good                                              | s receiver's                                            | cell phone                                    |                                                   |                        |                                                                                                    |                                      |                                     |                                         |               |                                 |
| odsmottagare<br>rulin Simon<br>ärkning rad<br>Byggnad 3, entré C                                                                                                    |                                            | Good                                              | ls receiver's<br>722500711                              | cell phone                                    |                                                   |                        |                                                                                                    |                                      |                                     |                                         |               |                                 |
| ddimottagare<br>trulin Simon<br>ârkning rad<br>Byggnad 3, entré C<br>Mottagen<br>Lägg till orderrader<br>Ta bort val                                                  | et                                         | Good                                              | Is receiver's                                           | cell phone                                    |                                                   |                        |                                                                                                    |                                      |                                     |                                         |               |                                 |
| ddimottagare<br>Irulin Simon<br>ärkning rad<br>Byggnad 3, entré C<br>Mottagen<br>Ligg till orderrader<br>Ta bort val                                                  | et                                         | Good 46                                           | Is receiver's                                           | cell phone                                    |                                                   |                        |                                                                                                    |                                      |                                     |                                         |               |                                 |
| ddimottagare<br>trulin Simon<br>ärkning rad<br>Byggnad 3, entré C<br>Mottagen<br>Lägg till orderrader<br>Ta bort val<br>et o Vald<br>Referensnotering \$              | et<br>Benämning                            | Good<br>46                                        | Is receiver's<br>722500711<br>Enhet \$                  | Cell phone                                    | Total                                             | Valuta ‡               | Ordre                                                                                                    | Kvantitet                            | Pris                                | Leveransdatum \$                        | Schedule Line | Artika                          |
| ddimottagare<br>trulin Simon<br>airkning rad<br>Byggnad 3, entré C<br>Mottagen<br>Lägg till orderrader<br>Ta bort val<br>→ 0 Vald<br>Referensnotering ‡<br>1234       | et<br>Benämning<br>Artikel C               | Good 46                                           | is receiver's<br>722500711<br>Enhet \$<br>st            | Enhetspris \$<br>25.00                        | Total 5,000.00                                    | Valuta \$<br>SEK       | Ordre<br>© P0000017109 - Artikel                                                                            | Kvantitet<br>200.00                  | Pris 25.00                          | Leveransdatum<br>9/24/2024              | Schedule Line | Artika<br>C3421                 |
| ddimottagare<br>rulin Simon<br>airkning rad<br>Byggnad 3, entré C<br>Mottagen<br>Ligg till ordernader<br>Ta bort val<br>e 0 Vald<br>Referensnotering ¢<br>1234        | et Benämning Artikel C Artikel B           | Good<br>467<br>Antal \$<br>200.00<br>5.00         | st ecciver's<br>722500711<br>Enhet \$<br>st<br>st       | cell phone<br>Enhetspris ≑<br>25.00<br>500.00 | <b>Total</b><br>5,000.00<br>2,500.00              | Valuta ≑<br>SEK<br>SEK | Ordre           ③ P0000017109 - Artikel           ④ P0000017109 - Artikel                                   | Kvantitet<br>200.00<br>3 5.00        | Pris<br>25.00<br>500.00             | Leveransdatum<br>9/24/2024<br>9/24/2024 | Schedule Line | Artika<br>C3421<br>4566         |
| ddimottagare<br>fufin Simon<br>ärkning rad<br>Byggrad 3, entré C<br>Mottagen<br>Ligg till orderrader<br>Ta bort val<br>e 0 Vald<br>Referensnotering ¢<br>1234<br>1234 | et Benämning Artikel C Artikel B Artikel A | Good<br>46<br>Antal \$<br>200.00<br>5.00<br>12.00 | st eceiver's<br>722500711<br>Enhet \$<br>st<br>st<br>st | Enhetspris ¢<br>25.00<br>1.500.00             | <b>Total</b><br>5,000.00<br>2,500.00<br>18,000.00 | Valuta ¢<br>SEK<br>SEK | Ordre           © P0000017109 - Artikel           © P0000017109 - Artikel           © P0000017109 - Artikel | Kvantitet<br>200.00<br>5.00<br>12.00 | Pris<br>25.00<br>500.00<br>1,500.00 | Leveransdatum                           | Schedule Line | Artike<br>C3421<br>4566<br>1234 |

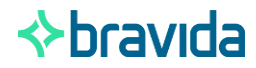